## HarvestLab<sup>™</sup> 3000 软件重新编程

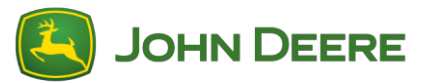

如需执行软件更新,请按照 HarvestLab<sup>™</sup> 一节中的说明从 StellarSupport<sup>™</sup> 上下载软件包 V139。将 HarvestLab<sup>™</sup> 3000 传感器与笔记本电脑连接时,必须使用以太网电缆(PFP16262:以太网电缆( M12 至 RJ45))。请按照 HarvestLab<sup>™</sup> 网页用户界面上的步骤更新软件。详细信息和插图,请参见:

将 HarvestLab<sup>™</sup> 3000 以太网端口与您的电脑上的以太网端口连接,连接时使用 PFP16262:
 以太网电缆(M12 至 RJ45)

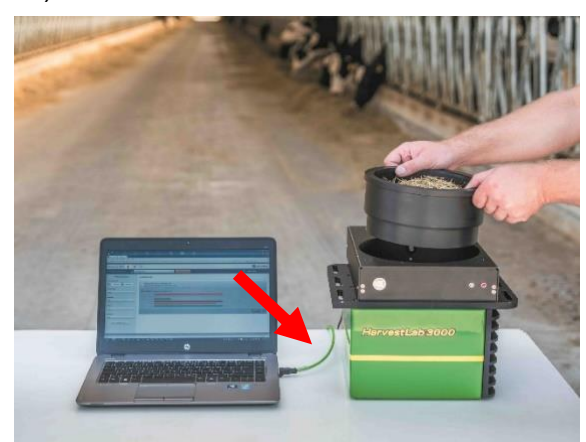

- 2. 将 HarvestLab™ 3000 传感器连接到电脑上时,需要更改网络适配器的设置。
  - a. 启动电脑。
  - b. 选择"开始菜单 > 控制面板 > 网络和共享中心"。
  - c. 双击"更改适配器设置"。
  - d. 选择"局域网连接"。
  - e. 双击"属性"。
  - f. 在"网络"选项条中,使用滚动条选择 "Internet 协议版本 4(TCP/IPv4)",然后点击"属 性"。
  - g. 点击"使用以下 IP 地址"并输入以下选项:
    - IP 地址设置为 192.168.0.99
    - 子网掩码设置为 255.255.255.0
    - •默认的网关设置为零
    - 无 DNS
    - 注:HarvestLab<sup>™</sup> 3000 系统的默认 IP 地址是 192.168.0.100
  - h. 选择"确认"保存新配置。

| Internetprotokoll, Version 4 (TCP/IPv4) Pr                                                                                                    | roperties           | × |  |  |  |  |
|----------------------------------------------------------------------------------------------------|---------------------|---|--|--|--|--|
| General                                                                                                    |                     |   |  |  |  |  |
| You can get IP settings assigned automatically if your network supports<br>this capability. Otherwise, you need to ask your network administrator<br>for the appropriate IP settings. |                     |   |  |  |  |  |
| O <u>O</u> btain an IP address automatically                                                                                                    |                     |   |  |  |  |  |
| Use the following IP address:                                                                                                    |                     |   |  |  |  |  |
| IP address:                                                                                                    | 92.168.0.99         |   |  |  |  |  |
| Subnet mask: 2                                                                                                    | 255 . 255 . 255 . 0 |   |  |  |  |  |
| Default gateway:                                                                                                    |                     |   |  |  |  |  |
| Obtain DNS server address automatically                                                                                                    |                     |   |  |  |  |  |
| • Use the following DNS server addresses:                                                                                                    |                     |   |  |  |  |  |
| Preferred DNS server:                                                                                                    |                     |   |  |  |  |  |
| Alternate DNS server:                                                                                                    |                     |   |  |  |  |  |
| Validate settings upon exit                                                                                                    |                     |   |  |  |  |  |
|                                                                                                    | OK Cancel           | I |  |  |  |  |

- 3. 解压缩从 StellarSupport<sup>™</sup> 上下载的文件。
   新文件名是 "HarvestLab 3000 V139.bundle"
- 打开一个网络浏览器,访问 HarvestLab<sup>™</sup> 3000 网站用户界面(首选使用 Chrome<sup>™</sup>)。将 HarvestLab<sup>™</sup> 3000 的默认 IP 地址 "192.168.0.100" 添加到浏览器的互联网地址中。此时显示 HarvestLab<sup>™</sup> 3000 网络用户界面。

|          | 😫 http://192.168.0.1                                      | 00/                        |                    | 2 v - Q                    | HarvestLab 3000 - Measurin × |
|----------|-----------------------------------------------------------|----------------------------|--------------------|----------------------------|------------------------------|
| <u> </u> | t <u>V</u> iew F <u>a</u> vorites                         | <u>T</u> ools <u>H</u> elp | 🗴 📆 Convert        | <ul> <li>Select</li> </ul> |                              |
|          |                                                           |                            |                    |                            |                              |
|          | Hannathala 2000 🛱 👼                                       | 61                         |                    |                            |                              |
|          | Analysis & Reports                                        | ais .                      | START NEW ANALYSIS |                            | Max Muslemann                |
|          | Filter Reports                                            | MEASURING REPORTS          |                    |                            |                              |
|          | Date Range:                                               |                            |                    |                            |                              |
|          | Material Type:                                            |                            |                    |                            |                              |
|          | AI •                                                      |                            |                    |                            |                              |
|          | Operator:                                                 |                            |                    |                            |                              |
|          | Customer                                                  |                            |                    |                            |                              |
|          | All                                                       |                            |                    |                            |                              |
|          | Source:                                                   |                            |                    |                            |                              |
|          | AI •                                                      |                            |                    |                            |                              |
|          | RESET FILTERS                                             |                            |                    |                            |                              |
|          |                                                           |                            |                    |                            |                              |
|          |                                                           |                            |                    |                            |                              |
|          |                                                           |                            |                    |                            |                              |
|          |                                                           |                            |                    |                            |                              |
|          |                                                           |                            |                    |                            |                              |
|          | Copyright © 2017 Deere & Company. All rights reserved. UC | ENSE AGREEMENT.            |                    |                            | SW 150 - 5%R 7002            |

5. 导航至"维护和诊断"选项条。按"系统状态"按钮,然后按"安装更新"按钮。上传软件包 "HarvestLab 3000 V139.bundle",并执行屏幕上显示的"软件更新向导"中的步骤。

| HarvestLab 3000 🔋 🛱                                     | * (%)                                          | 🛃 John Deere       |
|---------------------------------------------------------|------------------------------------------------|--------------------|
| Maintenance & Diagnostics                               |                                                |                    |
| Maintenance                                             | SYSTEM STATUS                                  |                    |
| System Status                                           | Software Version Installed 1360 INSTALL UPDATE |                    |
| External References                                     | Current Time on Harvestlab 16.05.2019 10:44    |                    |
| Diagnostics                                             | Serial Number (Sensor) 7002                    |                    |
|                                                         | Challenge Code (Sensor) hds7ujz                |                    |
| Sensor Logs                                             | Confirmation Code (Sensor) bg6                 |                    |
|                                                         | Total Operation Time (Sensor) 184 h            |                    |
|                                                         | Temperature (Sensor) 35 °C                     |                    |
|                                                         |                                                |                    |
|                                                         |                                                |                    |
|                                                         |                                                |                    |
|                                                         |                                                |                    |
| Copyright © 2017 - 2018 Deere & Company. All rights res | served LICENSE AGREEMENT.                      | SW 13602 - SN 7002 |

| O SOFTWARE UPDATE       |   |
|-------------------------|---|
| BROWSE                  |   |
| Software Version: 13602 |   |
|                         |   |
|                         |   |
|                         | • |